NAVIGATING JOINT LANGUAGE UNIVERSITY (JLU) REFERENCE GUIDE

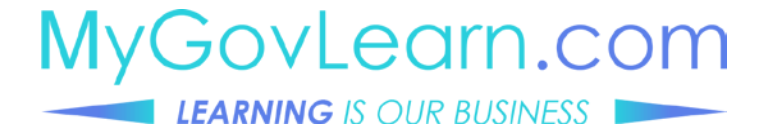

## NAVIGATING JLU

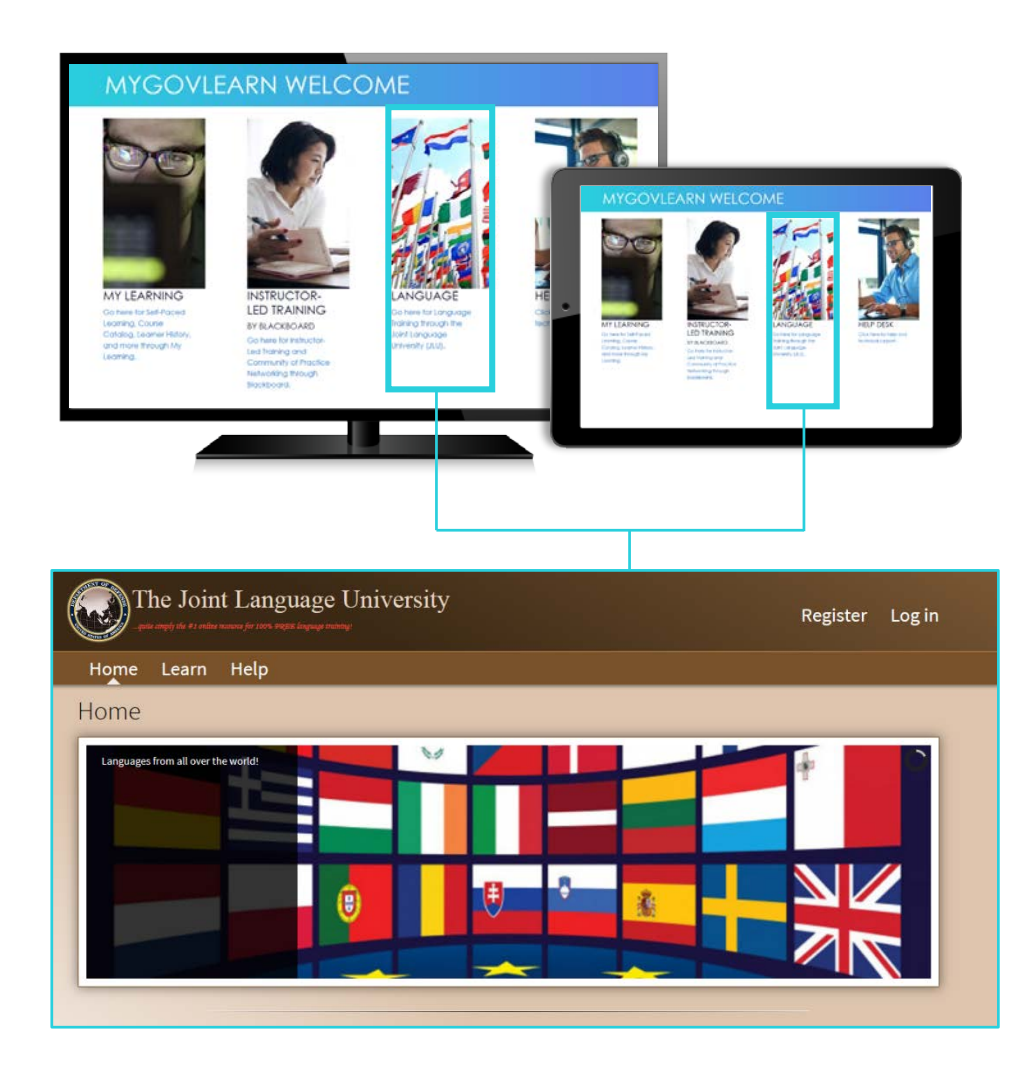

## TO ACCESS JLU

Click on the Language icon on the MyGovLearn welcome page.

A separate window will open and displays the JLU landing page.

Enter your User ID and Password. If you do not have a user name and password please submit a request though the Help Desk

# MYGOVLEARN.COM | REFERENCE GUIDE

## NAVIGATING JLU

| The Joint Language University<br>est and to 1 role many for rec. root linear minu | Register Log in |
|-----------------------------------------------------------------------------------|-----------------|
| Home Learn Help                                                                   |                 |
| Home                                                                              |                 |
|                                                                                   |                 |
|                                                                                   |                 |

There are menu options on the top, and login button on the upper right corner.

### Additional menu options:

#### Home

At any point you can return to Home by selecting this button.

#### Learn

Displays a drop down menu with the Catalog and additional resources. The catalog options include self paced learning, Area and Culture Familiarization, language training, and web based assessments.

#### Help

Opens a help request form that is not affiliated with the MyGovLearn Help Desk.